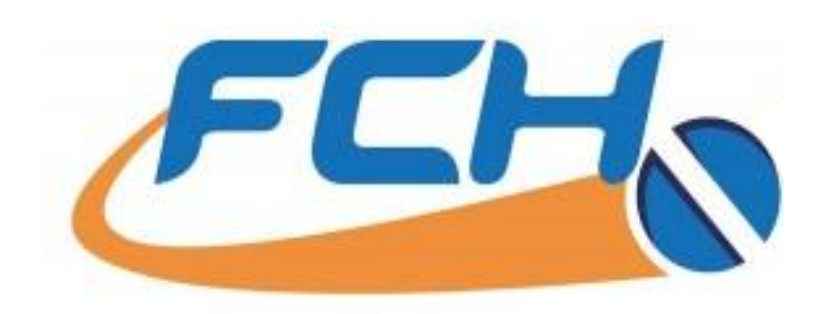

# FCH Sourcing Network & INxSQL Direct Connect® Interface

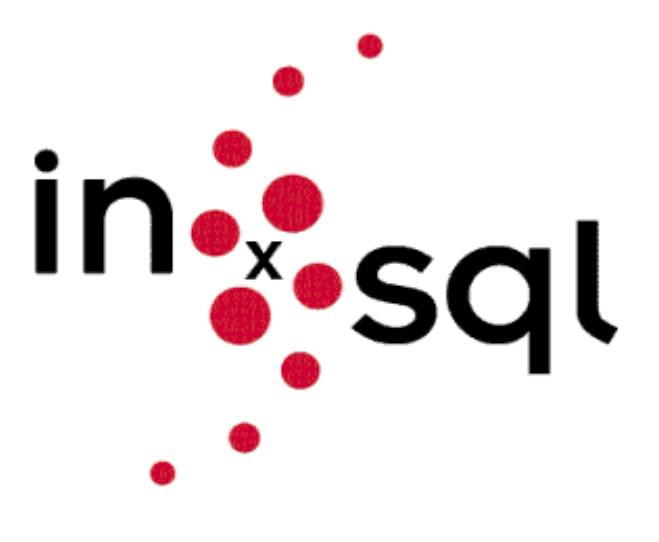

FastenersClearingHouse.com Inxsql.com

#### <u>About INxSQL Direct Connect<sup>®</sup> &</u> <u>FCH Sourcing Network Interface</u>

**INxSQL Direct Connect**<sup>®</sup> automates very time consuming tasks; locating, sourcing, procuring product and set up for a purchase order. You are able to check stock and pricing at all participating Trading Partners' locations in real time <u>using your part number</u>.

*The FCH Sourcing Network* interface comes in when your supplier doesn't have your item and you need to source other vendors. No more using bookmarks or changing screens, you are able to source the item from FCH Sourcing Network using the INxSQL® desktop connection!

Finding new items or past vendor cross references can be arduous if they are not built into your system. Make it easy on yourself, use INxSQL Direct Connect® trading partner **Stelfast** with the FCH DC Scrubber™ technology. The Scrubber™ scrubs your description and automatically cross references with the corresponding **Stelfast** part number. A couple of mouse clicks builds the reference and creates the purchasing order.

Working smarter not harder will always carry the day!

# Index

| INxSQL <sup>®</sup> User                    | Page   | 4   |
|---------------------------------------------|--------|-----|
| INxSQL <sup>®</sup> User w/FCH Membership   |        | 5   |
| Use INxSQL Direct Connect <sup>®</sup>      |        | 6   |
| INxSQL Direct Connect <sup>®</sup> w/FCH/DC | Scrubb | ber |
| Technology                                  |        | 8   |
| Create Vendor Item Cross Reference          | ē      | 10  |
| INxSQL Direct Connect <sup>®</sup> from PO  |        | 11  |
| No search results solutions                 |        | 12  |
| General search on FCH Sourcing Net          | twork  | 14  |
| Auto-Add FCH contact as Vendor Cr           | OSS    |     |
| Reference                                   |        | 18  |
| No search results                           |        | 20  |
| FCH SourceFinder™                           |        | 22  |
| FCH SourceFinder™ Information               |        | 25  |
| Upload Inventory to FCH                     |        | 26  |

# Every INxSQL® User

- INxSQL<sup>®</sup>/FCH desktop connection is easy and fast.
- Use INxSQL<sup>®</sup> desktop connection:
  - to <u>Search the FCH Sourcing Network</u> or
  - to <u>INxSQL Direct Connect®</u> with <u>Trading Partners.</u>
- Auto add new Vendor Item Cross Reference from FCH Sourcing Network into INxSQL<sup>®</sup> with a click of the button.
- Use the FCH SourceFinder<sup>™</sup> and send an RFQ to the FCH member network if your search yields no results.

## INxSQL<sup>®</sup> Users with FCH Membership

- Use INxSQL <sup>®</sup>desktop connection:
  - to <u>Search the FCH Sourcing Network</u> or
  - to <u>INxSQL Direct Connect®</u> with Trading <u>Partners</u>.
- Auto add new Vendor Item Cross Reference from FCH Sourcing Network into INxSQL<sup>®</sup> with a click of the button.
- Use the FCH SourceFinder<sup>™</sup> and send a RFQ to the FCH member network if your search yields no results.

#### <u>Plus...</u>

- <u>Upload</u> your inventory to the FCH Sourcing Network fast and easily with the INxSQL<sup>®</sup> desktop connection.
- <u>Bid on</u> FCH SourceFinder™ RFQs from other FCH members.

### INxSQL Direct Connect<sup>®</sup> with your Trading Partners

- Customer needs an item fast!
- You don't have the item.
- Quickly search your Trading Partners.

#### From the <u>INxSQL® Item Inquiry</u> screen:

- Type in your Part Number.
- Click INxSQL Direct Connect<sup>®</sup>.
  - Note: If the Direct Connect button is missing on your Item Inquiry or PO screen, please call INxSQL support.

| General                      |                         |            |           |           |          |                                                                                                    |               |             |                |               |
|------------------------------|-------------------------|------------|-----------|-----------|----------|----------------------------------------------------------------------------------------------------|---------------|-------------|----------------|---------------|
|                              |                         |            |           | 1         | Item Ind | quiry 🚄                                                                                                    |               |             |                |               |
| Customer                     |                         | ?   x      |           |           |          |                                                                                                    | PAR           | г           |                |               |
| tem 000                      | 45011                   |            |           | - ?       | <        | >                                                                                                    |               |             |                |               |
| 3/4-10 HVY HEX N             | UT 2H HDG/T             | OS 0.020   |           |           |          | en al                                                                                                    | Show F        | Price       |                |               |
|                              |                         |            |           |           |          |                                                                                                    | Direct        | Connect     |                |               |
| Last Sale Data               |                         | Last Purch | ase Data  | 1         | Ph - O1  | 1                                                                                                    |               |             |                |               |
| Date:                        |                         | Date:      |           |           | Pkg Qty  | 50                                                                                                    | List Price:   | 0.00000     |                |               |
| Quantity                     | 0                       | Quantity   |           | 0         | Case Qty |                                                                                                    | Stock UM:     | EA          |                |               |
| Cust                         |                         | Vendor:    | 1         |           | Bulk Qty |                                                                                                    | Price UM:     | EA          | Weight         | 0.0000        |
|                              |                         | -          |           | -         | Item     |                                                                                                    | Avg Cost      | 0.08569     | Last Cost      | 0.0000        |
| Price:                       | 0.00000                 | Cost       | 0         | 00000     | Location |                                                                                                    | Lot Avg       | 0.00000     | Std Cost       | 0.0000        |
|                              |                         | 11.        | -         |           |          |                                                                                                    |               |             |                |               |
| Locn                         | On Hand                 | On Order   | Mill On C | Order     | Water /  | Allocated Co                                                                                                    | mmitted   Oj  | pen Qty Ava | alable   Min ( | Xty   Usage Y |
|                              |                         |            |           |           |          |                                                                                                    |               |             |                |               |
|                              |                         |            |           |           |          |                                                                                                    |               |             |                |               |
| <[                           | 111                     |            |           |           |          |                                                                                                    |               |             |                | •             |
| PO #                         | Cost                    | Quantity ( | Date Due  | UM        |          | D                                                                                                    | ate Note Text | 1           |                |               |
|                              |                         |            |           |           |          |                                                                                                    |               |             |                |               |
|                              |                         |            |           |           |          |                                                                                                    |               |             |                |               |
| Bin/Aisle #                  | A-00056                 |            |           |           | 1        |                                                                                                    |               |             |                |               |
| Replacement Item             |                         |            |           |           | Cate     | gory 5                                                                                                    |               |             |                |               |
|                              | 1                       |            | istony    | Adjustmer | nt Hist  | Item Usage                                                                                                    | Item Deta     | il 12 Mo    | nth Ve         | endor Info    |
| Open Sales                   | Sales Histo             | ory FUR    | and y     |           |          | and the second second second second second second second second second second second second second second second |               |             |                |               |
| Open Sales<br>Open Purchases | Sales Histo<br>Forecast | t Platir   | ig Inq    | Item Leo  | dger I   | tem Summary                                                                                                    | Kit Detai     | Add'I D     | lesc (         | Cust Info     |

#### INxSQL Direct Connect<sup>®</sup> with your Trading Partners

#### > Using Trading Partner Benefits:

- Connects directly with trading partner.
  - Note: You must register with your trading partner. Call INxSQL support for help.
- Accurate inventory counts with warehouse locations.
- Your pricing structure.
- Auto sets up your PO.

Select a Trading Partner.

• Click OK.

|            | 🕺 fLBAskTPP | artner  | Sec.                              |      | × |
|------------|-------------|---------|-----------------------------------|------|---|
|            |             | Ask Tra | iding Par                         | tner |   |
|            | Partner     |         | AFIXX                             | •    | ] |
| Final/Jar. |             | ОК      | BBI<br>BEACON<br>MMCC<br>STELFAST |      |   |

## INxSQL Direct Connect<sup>®</sup> with FCH-DC Trading Partners

- DARN! There's no cross reference for the new item you're looking for.
- You're in luck---Trading Partner STELFAST uses the FCH DC Scrubber™ technology, FCH will look up the cross reference for you.
- Select STELFAST.
- Click OK.

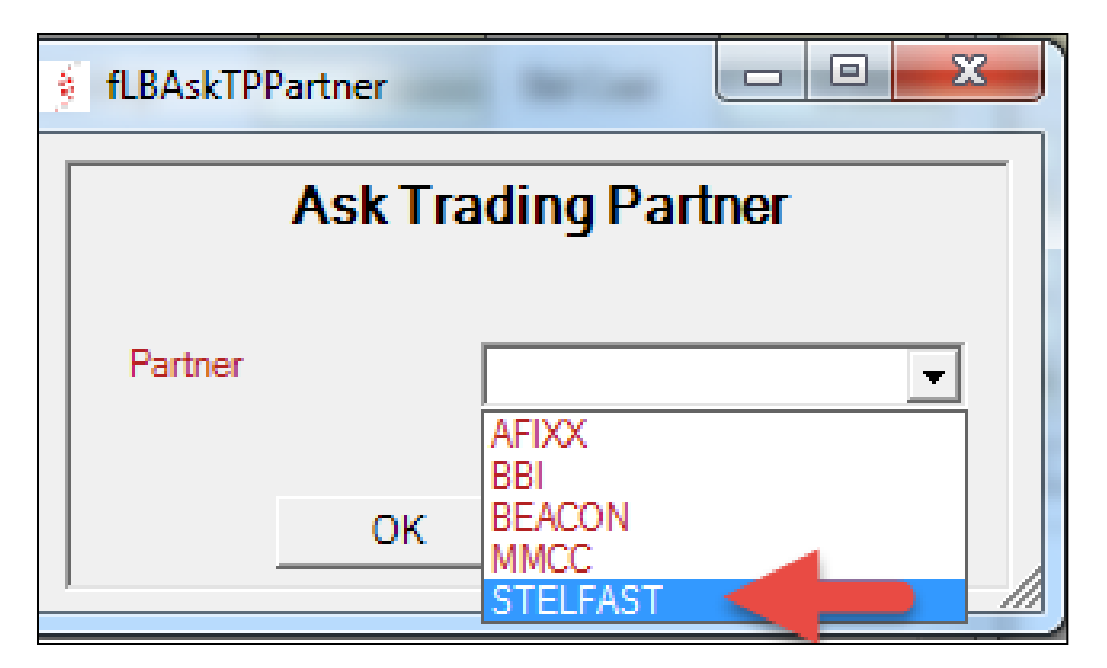

#### INxSQL Direct Connect<sup>®</sup> with FCH/DC Trading Partners

➢ Because Stelfast uses the FCH DC Scrubber™ technology, if your description matches a Stelfast item, the FCH Builder will

automatically display the information. If you would like to learn more about using the FCH DC Scrubber, contact

Eric@fastenersclearinghouse.com

| 🧃 fTPIten     | nBuilderSte  | lfast - 4.1511.20. | I - [INxSQL Test Company]   | - Dialo | 9         |          |            |            | x |
|---------------|--------------|--------------------|-----------------------------|---------|-----------|----------|------------|------------|---|
|               |              |                    | Stelfa                      | ast It  | em Builde | r        |            |            |   |
| Item #        |              | 00045011           |                             |         | x         |          |            |            |   |
|               |              | 3/4-10 HVY HEX     | NUT 2H HDG/TOS 0.020        |         |           |          |            |            |   |
| Category      |              | Nuts               |                             | -       | Finish    |          | Galvanized |            | - |
| Туре          |              | Heavy Hex Nut      |                             | -       | Size      |          | 3/4-10     |            |   |
| Material      |              | Grade A            |                             | •       |           |          |            | Refresh    |   |
|               | Partner Iter | n #                | Description                 |         |           | Material |            | Finish     |   |
|               | AHHAG075     | 50C                | 3/4-10 Hvy Hx Nut grade-A H | HDG/T   | OS 0.020  | Grade A  | 1          | Galvanized |   |
| _             |              |                    |                             |         |           |          |            |            |   |
|               |              |                    |                             |         |           |          |            |            |   |
|               |              |                    |                             |         |           |          |            |            |   |
|               |              |                    |                             |         |           |          |            |            |   |
|               |              |                    |                             |         |           |          |            |            |   |
|               |              |                    |                             |         |           |          |            |            |   |
|               |              |                    |                             |         |           |          |            |            |   |
|               |              |                    |                             |         |           |          |            |            |   |
|               |              |                    |                             |         |           |          |            |            |   |
| Powered b     | by:          |                    |                             |         | Can       | cel      |            |            |   |
| E             |              | 4                  |                             |         |           |          |            |            |   |
| $\mathcal{C}$ |              |                    |                             | STE     | LFAST" IN | IC.      |            |            |   |
|               |              |                    | <b>—</b> .                  |         |           |          |            |            | 1 |

#### <u>INxSQL Direct Connect®</u> with FCH-DC Trading Partners

- Right click on the Stelfast item # to create Vendor Item Cross Reference Tie.
  - Note: Permission needed access. See your IT administrator.
- Answer Yes & OK to prompts below.

|                                          |                     |                                  | Stelfast                         | Item Buil      | der                |            |                          |         |         |
|------------------------------------------|---------------------|----------------------------------|----------------------------------|----------------|--------------------|------------|--------------------------|---------|---------|
| Inter 2                                  | 00045011            |                                  |                                  | x              |                    |            |                          |         |         |
|                                          | 3-4-10 HVYH         | EX NUT 2H HOG-TO                 | 6 6 6 20                         |                |                    |            |                          |         |         |
| Category                                 | Pate                |                                  |                                  | Finish         | 3                  | Gelvariced |                          |         |         |
| Туря                                     | Heavy Hex N         | ú.                               |                                  | 504            | 9                  | [          |                          |         |         |
| Material                                 | Grede A             |                                  |                                  | 1              |                    |            | Retrat                   | 1       |         |
| Patr                                     | er hen if           | Description                      |                                  |                | Material           | 2          | Finah                    | -       |         |
| 4/04                                     | NG2000C             | 24-1/2 Hey Hall                  | Az grade A HOO                   | 1705 0 250     | Grade A            |            | Galvanized               | - 13    |         |
| AHH                                      | 453000C             | 34 Hay His Nut g                 | pade-A HOG/TO                    | 5 0.050        | Grade A            |            | Galvarized               |         |         |
| 2 AN                                     | States -            | 111215 96,982                    | 南朝泉口。                            | ar 1005 0 1218 | 333 2              |            | Salvanista               |         |         |
| A206<br>A204                             | AG0500C<br>AG0625C  | 1/2-13 Hy Hu h<br>5/3-11 Hy Hu h | Lt grade-A HDG<br>Lt grade-A HDG | 7050018        | Grade A<br>Grade A |            | Galvanized<br>Galvanized |         |         |
| 1000                                     |                     | 1-4-30 Hey He N                  | at pase A HCO                    | COLUMN T       | Grant A            |            | Generated                |         |         |
| 4994                                     | 4G1000C             | T-E Hay Hk Nut s                 | pade-AHDG/TO                     | 15 0 024       | Grade A            | ŝ.         | Galvanized               |         |         |
| Ap.04/                                   | 4G1125C             | 1-1/8-7 Hey Hall                 | ALL grade-A HOO                  | 1705.5524      | Grade A            |            | Galvanzed                |         |         |
| A404                                     | 4G1375C             | 1-3/2-6 Hoy Ha.1                 | Nut grade-A HDO                  | 105 5 527      | Grade A            |            | Galvanized               | 1.1     |         |
| 1 APPI                                   | 4G1500C             | 1-1/245 PAN His 1                | Nut orade-A HD0                  | 6/105.0.027    | Grade A            |            | Galvanzed                |         |         |
| Powered by                               |                     |                                  |                                  | 12             | Cancel             |            |                          |         |         |
| Provened by<br>ES<br>Atem                | Ho                  | =                                |                                  | ELFAST         | INC.               | sage       |                          | _       |         |
| r/Item re you sure you v rELFAST Item 00 | want to create Vend | or Item AHHAG0750                | C for Vendor                     | ELFAST         | INC.               | isage      | Vendor It                | tem rec | ord cre |

#### Use INxSQL Direct Connect<sup>®</sup> with FCH-DC Trading Partners from PO

- FCH Builder can also be accessed from the <u>Purchase Order</u> screen.
- Click INxSQL Direct Connect<sup>®</sup>.
- Select Stelfast.

| 🗯 fPOOrderDetai | I - 4.1511-20.1 - INNSOL T Company] - Dialog Order: MX-00050143 Vendor: STELFAST |
|-----------------|----------------------------------------------------------------------------------|
|                 | Purchase Order Detail                                                            |
| General         |                                                                                  |
| Item #          | 00045001 ? < > Item Notes                                                        |
| Description     | 1/4" HEX CAP SCREW                                                               |
|                 |                                                                                  |
| Vendor Item #   | + Direct Connect                                                                 |
| Quantity UM     | EA Cost UM EA Pkg Qty 500                                                        |
| Location        | MX ? Case Qty                                                                    |
| Order Qty       | 1,000 Bulk Qty 0                                                                 |
| Unit Cost       | Avg Cost 0.00000 Last Cost 0.00000                                               |
| 510.1           |                                                                                  |
| Ext Cost        | \$0.00                                                                           |
| Due Date        | 11/23/2015 		 Expedite Date 11/23/2015 		 Org Due Date 11/23/2015                |
| Item Comments   | Reminder ? Reminder Date 11/23/2015 9:30 AM Condition ?                          |
| ttem Comments   | A Receiver Comments                                                              |
|                 |                                                                                  |
|                 | PO Form EDI Form QC Required? Heat #                                             |
|                 | Taxable ? Vendor Lot                                                             |
|                 | OK Cancel                                                                        |
| Locn #          | On Hand On Order Allocated Available                                             |
| TC              | 0 0 0 0                                                                          |
|                 |                                                                                  |
| line Item #     | Item Description Description 2 Loco Order Oty Unit Cost Ext Cost Reg Date        |
|                 |                                                                                  |
|                 |                                                                                  |
|                 |                                                                                  |
| •               | "" · /                                                                           |

## <u>No Search Results</u> with FCH/DC Trading Partners

No search results. Try a parametric search. Change the parameters or increase the item description detail.
 Such as: type, finish, size or material.
 Click Yes

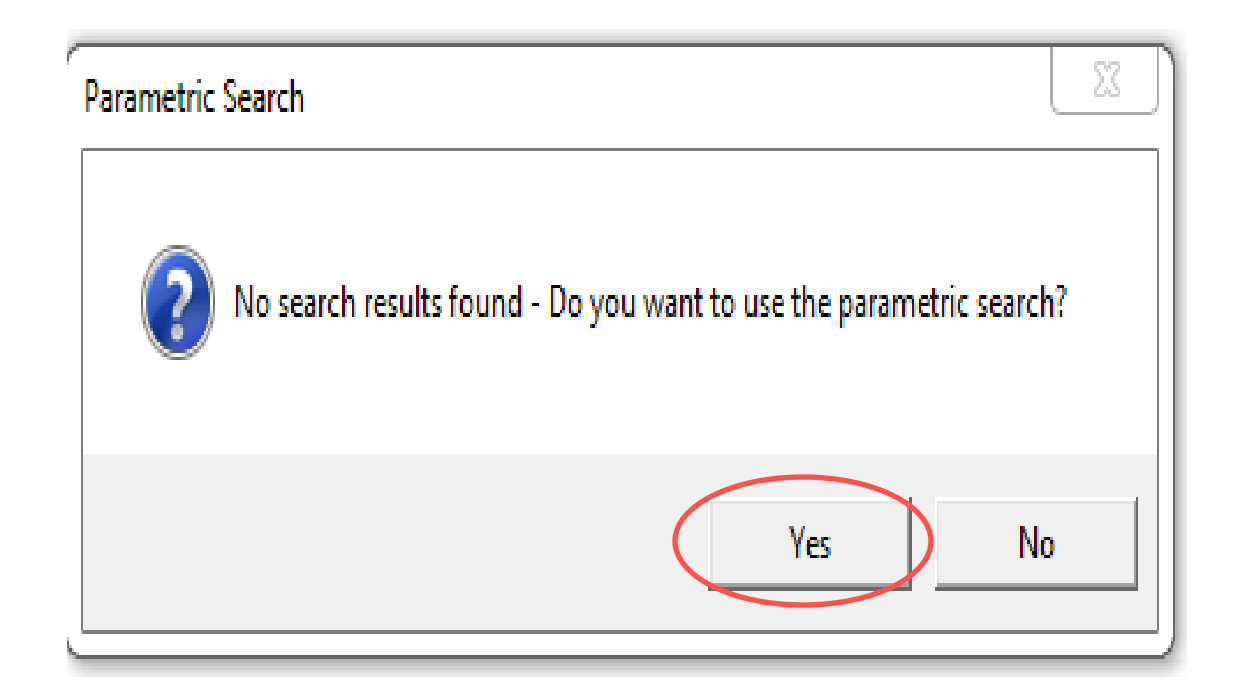

## <u>No Search Results</u> with FCH-DC Trading Partners

- As you change your search parameters, you will be able to "drill down" to the item needed.
- Click Refresh.

|          |                                                                                                    | Stelfast                                                                                                    | Item Build                                                                                                    | er                                                                                                    |                                                                                                    |   |
|----------|----------------------------------------------------------------------------------------------------|----------------------------------------------------------------------------------------------------|----------------------------------------------------------------------------------------------------|----------------------------------------------------------------------------------------------------|----------------------------------------------------------------------------------------------------|---|
| ltem #   | 00045011                                                                                                    |                                                                                                    | x                                                                                                    |                                                                                                    |                                                                                                    |   |
|          | 3/4-10 HVY HEX                                                                                                    | NUT 2H HDG/TOS 0.020                                                                                                    |                                                                                                    |                                                                                                    |                                                                                                    |   |
| Category | Nuts                                                                                                    | -                                                                                                    | . Finish                                                                                                    | Gal                                                                                                    | vanized                                                                                                    |   |
| уре      | Heavy Hex Nut                                                                                                    | •                                                                                                    | <br>Size                                                                                                    | í í                                                                                                    |                                                                                                    |   |
| Material | Grade A                                                                                                    | •                                                                                                    | -<br>-                                                                                                    | ,                                                                                                    | Refresh                                                                                                    |   |
|          | Partner Item #                                                                                                    | Description                                                                                                    |                                                                                                    | Material                                                                                                    | Finish                                                                                                    |   |
|          | AHHAG2000C<br>AHHAG2000CS<br>AHHAG3000C<br>AHHAG3000CS<br>AHHAG4000C<br>AHHAG0250C<br>AHHAG0312C<br>AHHAG0375C<br>AHHAG0375C<br>AHHAG0437C<br>AHHAG0500C<br>AHHAG050C<br>AHHAG050C<br>AHHAG125C<br>AHHAG1250C<br>AHHAG1250C<br>AHHAG1375C<br>AHHAG1500C | 2-4-1/2 Hvy Hx Nut grade-A HD(<br>2-4-1/2 hvy hex nut gra hdg/tos<br>3-4 Hvy Hx Nut grade-A HDG/T(<br>hvy hex nut gra hdg/tos 0.031<br>4-4 Hvy Hx Nut grade-A HDG/T(<br>1/4-20 Hvy Hx Nut grade-A HDG<br>5/16-18 Hvy Hx Nut grade-A HDG<br>3/8-16 Hvy Hx Nut grade-A HDG<br>7/16-14 Hvy Hx Nut grade-A HDG<br>5/8-11 Hvy Hx Nut grade-A HDG<br>5/8-11 Hvy Hx Nut grade-A HDG<br>7/8-9 Hvy Hx Nut grade-A HDG/T(<br>1-8 Hvy Hx Nut grade-A HDG/T<br>1-8 Hvy Hx Nut grade-A HDG/T<br>1-1/8-7 Hvy Hx Nut grade-A HDG/T<br>1-1/8-7 Hvy Hx Nut grade-A HDG/T<br>1-3/8-6 Hvy Hx Nut grade-A HDG/T<br>1-3/8-6 Hvy Hx Nut grade-A HDG<br>1-1/2-6 Hvv Hx Nut grade-A HDG | G/TOS 0.050<br>0.031<br>DS 0.050<br>G/TOS 0.016<br>G/TOS 0.017<br>G/TOS 0.017<br>G/TOS 0.018<br>G/TOS 0.018<br>G/TOS 0.020<br>TOS 0.020<br>TOS 0.020<br>TOS 0.024<br>G/TOS 0.024<br>G/TOS 0.024<br>G/TOS 0.024<br>G/TOS 0.024<br>G/TOS 0.027<br>G/TOS 0.027<br>G/TOS 0.027 | Grade A<br>Grade A<br>Grade A<br>Grade A<br>Grade A<br>Grade A<br>Grade A<br>Grade A<br>Grade A<br>Grade A<br>Grade A<br>Grade A<br>Grade A<br>Grade A<br>Grade A<br>Grade A<br>Grade A<br>Grade A<br>Grade A<br>Grade A<br>Grade A<br>Grade A | Galvanized<br>Galvanized<br>Galvanized<br>Galvanized<br>Galvanized<br>Galvanized<br>Galvanized<br>Galvanized<br>Galvanized<br>Galvanized<br>Galvanized<br>Galvanized<br>Galvanized<br>Galvanized<br>Galvanized<br>Galvanized<br>Galvanized | E |
| F        | CHN                                                                                                    | <b>(</b> ) si                                                                                                    | TELFAST                                                                                                    | NC.                                                                                                    |                                                                                                    |   |

# General Search on the FCH Sourcing Network

- Customer needs an item fast!
- You don't have the item.
- Quickly search the entire <u>FCH Sourcing</u> <u>Network</u> for a list of suppliers.

#### From the INxSQL<sup>®</sup> Item Inquiry screen:

- Click General Menu.
- Select FCH search (or Shift+F12).

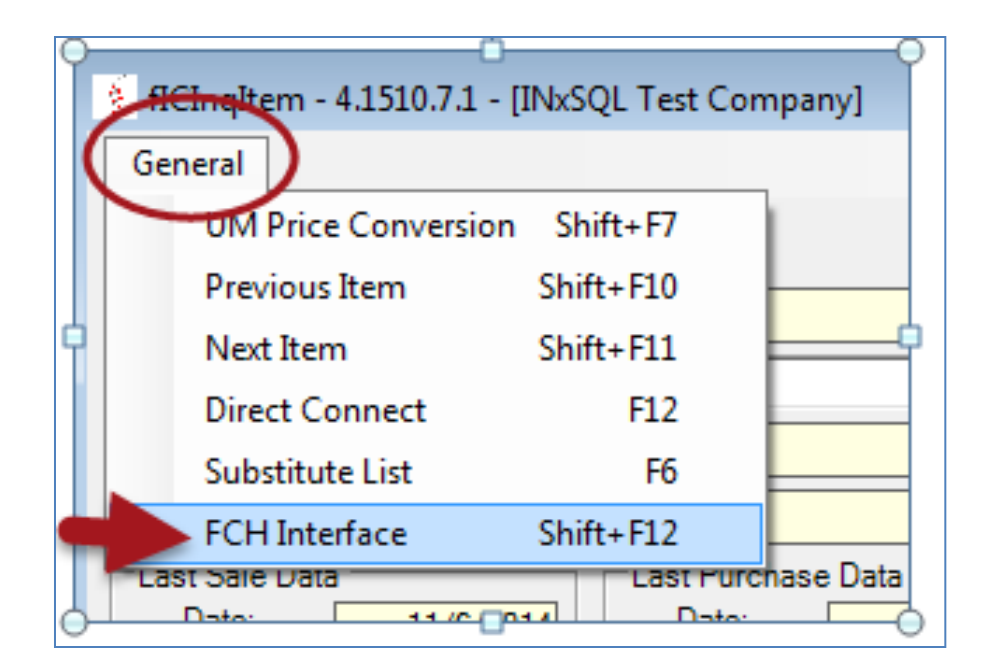

#### **FCH Network Search Results**

- ➤ The FCH Scrubber<sup>™</sup> returns a set of matching answers based on your item description.
- NEW! Your INxSQL Direct Connect<sup>®</sup> Trading Partners are in red.
- Right Click on a *red* Trading Partner to Create a Vendor Item Cross Reference.

| 🕴 fTPFCHSearch - 4      | .1510.7.1 - | [A SAMPLE C    | COMPANY] - Dialog    | 1,000        | Contract + Millinghe |                | I SHARE CHARGE | -                       |          |              | <b>X</b> |
|-------------------------|-------------|----------------|----------------------|--------------|----------------------|----------------|----------------|-------------------------|----------|--------------|----------|
|                         |             |                |                      | Fa           | stenersClearing      | House.com      | Search         |                         |          |              |          |
| Item #                  | 25ATR20     | ZINC-6         |                      | x            |                      |                |                |                         |          |              |          |
|                         | 1/4-20 X    | 6FT ALL THRE   | AD ROD ZINC          |              |                      |                |                |                         |          |              |          |
| Category                | Studs & T   | hreaded Rod    |                      | ▼ Finish     | Zinc/Clear           |                |                |                         |          |              |          |
| Туре                    | Threaded    | Bod            |                      | ➡ Size       | 1/4-20 X 6           |                |                | Refresh                 |          |              |          |
| Material                |             |                |                      |              | Show only it         | ems with Price |                |                         |          |              |          |
| Current and Marrie      | 1           |                | Catalana             | L. Trac      | Meterial             | Datab          | Con.           | Description             | Oursette | Usa Desa LUM | 1.2      |
| Supplier Name           |             | Location       | Category             | Туре         | Matenal              | Finish         | Size           | Description             | Quantity |              |          |
| Stelfast Inc.           |             | Strongsville,  | Studs & Threaded Rod | Ihreaded Rod | Grade A              | Zinc/Clear     | 1/4-20 x 6     | 1/4-20x6tt Full Threa   | 10,000   | U M          |          |
| Quality Component Si    | upply I     | Beaverton,     | Studs & Threaded Rod | Threaded Rod | Steel                | Zinc/Clear     | 1/4-20 x 6     | all thread rod          | 16       | U M          |          |
| XL Screw Corporation    |             | Austell, GA    | Studs & Threaded Rod | Threaded Rod | Steel                | Zinc/Clear     | 1/4-20 x 6     | threaded rods zp        | 50       | U M          |          |
| Victory Bolt & Special  | ty          | Indian Trail,  | Studs & Threaded Rod | Threaded Rod | Steel                | Zinc/Clear     | 1/4-20 x 6     | atr z                   | 528      | U M          |          |
| BAY STANDARD ME         | GINC        | BRENTWO        | Studs & Threaded Rod | Threaded Hod | Steel                | Zinc/Clear     | 1/4-20 x 6 36  | 1/4-20 x 6 ft zp a 36   | /0       | U M          |          |
| Atlantic Fasteners      |             | West Spring    | Studs & Threaded Rod | Threaded Rod | Steel                | Zinc/Clear     | 1/4-20 x 6     | threaded rod z          | 56       | U M          |          |
| AALL AMERICAN FA        | STEN (      | Cinnaminso     | Studs & Threaded Rod | Threaded Rod | Steel                | Zinc/Clear     | 1/4-20 x 6     | threaded rod,           | 232      | U M          |          |
| HEWES FASTENER          |             | Rochester,     | Studs & Threaded Rod | Inreaded Rod | Steel                | Zinc/Clear     | 1/4-20 x 6     | thr rod pl              | 564      | U M          | =        |
| ACCURATEINDUST          | RIAL (      | CHICAGO R      | Studs & Threaded Rod | Threaded Rod | Steel                | Zinc/Clear     | 1/4-20 x 6     | ft, threaded rod        | 4        | U M          |          |
| Quality Industrial Prod | lucts       | Shrewsbury,    | Studs & Threaded Rod | Threaded Rod | Steel                | Zinc/Clear     | 1/4-20 x 6     | threaded rod            | 32       | U M          |          |
| Tacoma Screw Produ      | ucts, Inc.  | Tacoma, WA     | Studs & Threaded Rod | Threaded Rod | Steel                | Zinc/Clear     | 1/4-20 x 6     | ft. threaded rod        | 10,000   | U M          |          |
| Tacoma Screw Produ      | ucts, Inc.  | lacoma, WA     | Studs & Threaded Rod | Threaded Rod | Steel                | Zinc/Clear     | 1/4-20 x 6     | ft. threaded rod        | 10,000   | U M          |          |
| BAY STANDARD ME         | GINC        | BRENTWO        | Studs & Threaded Rod | Threaded Rod | Steel                | Zinc/Clear     | 1/4-20 x 6     | atr mfg /500            | 2,000    | U M          |          |
| K&L Sales Inc           |             | Hartland, WI   | Studs & Threaded Rod | Threaded Rod | Steel                | Zinc/Clear     | 1/4-20 x 6     | 1/4-20 x 6 ft all threa | 25       | U M          |          |
| Allfasteners USA LLC    |             | Ramsey, NJ     | Studs & Threaded Rod | Threaded Rod | Steel                | Zinc/Clear     | 1/4-20 x 6     | 1/4-20 x 6ft threade    | 5,900    | U M          |          |
| Allfasteners USA LLC    |             | Brookpark,     | Studs & Threaded Rod | Threaded Rod | Steel                | Zinc/Clear     | 1/4-20 x 6     | 1/4-20 x 6ft threade    | 3        | U M          |          |
| WISCONSIN FASTE         | NER S       | MANITOW        | Studs & Threaded Rod | Threaded Rod | Steel                | Zinc/Clear     | 1/4-20 x 6     | thrded rod - z          | 40       | U M          |          |
| House of Threads        |             | Valparaiso, FL | Studs & Threaded Rod | Threaded Rod | Steel                | Zinc/Clear     | 1/4-20 x 6     | ft all thread rod       | 296      | U M          | -        |
|                         |             |                |                      |              | Cancel               |                | 19 OUT OF 1    | 19 RESULTS DISPLAYED    |          |              |          |
|                         |             |                |                      |              |                      |                |                |                         |          |              |          |
|                         |             |                | FCF                  | <u> </u>     | JURLI                |                |                |                         |          |              |          |
|                         |             |                |                      |              | NETU                 | JOR            | ĸ              |                         |          |              |          |
|                         |             |                |                      |              |                      |                |                |                         |          |              |          |
|                         |             |                |                      |              |                      |                |                |                         |          |              | /        |

## Find your <u>FCH Network</u> Supplier Contact Information

• Double click on a <u>non-red</u> line item and the supplier contact information will appear.

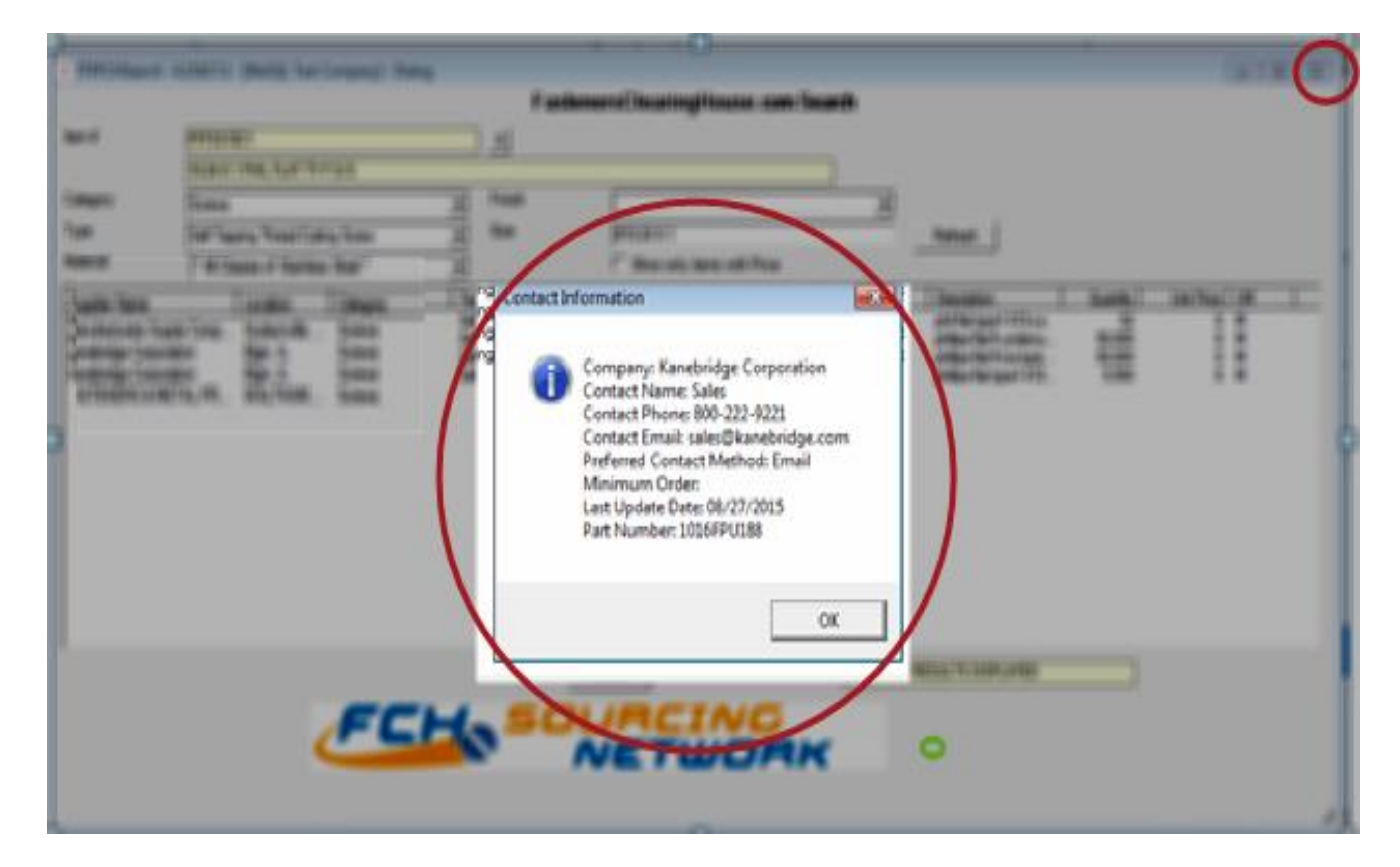

- Click OK -- returns to the FCH search results.
- To Exit FCH: Click X in page corner returns to Item Inquiry screen.

#### FCH Network Search Results

Need to search FCH for another item:
From FCH results page from previous search:

- Click on the [X] next to the Item # field.
- Resets the description search window.
- Enter new description using the drop down arrows.
- Click Refresh new search results appear. More detailed description will yield better results.

|   | ITPFCHSearch -      | 41510.7.      | I - [INISQL Ter   | t Company] - Dia | log  |                |                       |                     |            |                         |          | 1          | 0 0 |
|---|---------------------|---------------|-------------------|------------------|------|----------------|-----------------------|---------------------|------------|-------------------------|----------|------------|-----|
|   | hen J               | Intes         | 1001              |                  | 6    | Faste          | nersClearingH         | ouse.com            | Search     |                         |          |            |     |
|   |                     | (10-24)       | (1 PHIL FLAT T    | YESIS            | ~    | 2              |                       |                     |            |                         |          |            |     |
|   | Calegory            | Some          |                   |                  | •    | Finish         | -                     |                     | •          |                         |          |            |     |
|   | Туре                | Set-Te        | oping Thread Cu   | iting Sciew      | •    | Sze            | #10-24 X 1            |                     | _          | Retresh                 |          |            |     |
|   | Material            | .40           | asses of Starries | s Seel *         | •    |                | Show only item        | ts with Price       |            |                         |          |            |     |
| r | Scoler Name         |               | Location          | Category         | 7,01 |                | Material              | Frish               | 524        | Description             | Quartity | Unit Price | UM  |
|   | Manufacturers Supp  | hy Comp       | Hudsonville       | Screws           | Sel  | Tapping Dread  | 400 Stariess (405, 4  | Plan                | #10-24 x 1 | phi fat type/ 410 s.s.  | 12       | 0          | M   |
|   | Kanebridge Corporal | bon           | Egn, IL           | Screws           | Set  | Tapping Tread  | 300 Staniess (A1, A2  | Plan                | #10-24 x 1 | philips flat it underou | 50.000   | 0          | M   |
|   | FASTENERS & ME      | ION<br>TAL PR | WALTHAM           | Screws           | Set  | Tapping Thread | 400 Starriess (405, 4 | Plan<br>Black Oxide | #10-24 x 1 | philips flat type-f 410 | 5,500    | ő          | M   |

| ſ |                        |                         | Fast         | enersCl   | earingHouse co       | om Search |         |                        |
|---|------------------------|-------------------------|--------------|-----------|----------------------|-----------|---------|------------------------|
|   | Item #                 | POASS10/2               |              | X         |                      |           |         |                        |
|   |                        | 10 X 2 PHILOVAL TY A SS |              |           |                      |           |         |                        |
| ] | Category               | Science                 |              | Finish    |                      |           |         |                        |
|   | Туре                   | Pres Pres               |              | See       | =10×2                |           |         | Refeat                 |
|   | Material               | Retaining Rings         |              |           |                      |           |         | -                      |
|   |                        | Piveta<br>Stream        | <u>.</u> (1) |           |                      |           |         |                        |
|   | Suppler Name           | Spacers & Standoffs     | 나는 비         |           | Naterial             | Frish     | See     | Description            |
|   | O'Brien Supply Inc.    | Stude & Threaded Rod    |              | ng (Sheet | 300 Sahless (R1, R2  | Plain     | #10x2   | sisted her washer h    |
|   | Could Fastance and St. | Windows.                | 100          | in Sheet  | 300 Stations (\$1.82 | Olympic . | #10 x 2 | and defined based (12) |

### <u>Auto-add</u> FCH contact as Vendor Item Cross Reference

- Yes. You'll order the item from the FCH member. New Supplier not set up in the system? To set up:
- Right Click on line item.
- Left Click Create Vendor Item.
  - Note: Permission needed access—see your IT administrator.

| 🕴 fTPFCHSearch - 4   | .1510.15.1 - [INxSQL      | Test Company] - Di   | alog                    |                |                          |            |                                                       |                  |               |    |
|----------------------|---------------------------|----------------------|-------------------------|----------------|--------------------------|------------|-------------------------------------------------------|------------------|---------------|----|
|                      |                           |                      |                         | FastenersCl    | earingHouse.co           | om Search  |                                                       |                  |               |    |
| ltem #               | PEESS10C1                 |                      | x                       |                | -                        |            |                                                       |                  |               |    |
|                      |                           | TV E C/C             |                         |                |                          |            |                                                       |                  |               |    |
| Colorest             |                           | 111-3/3              | Einin                   |                |                          |            |                                                       |                  |               |    |
| Category             | Screws                    |                      | Finis                   | ' <u> </u>     |                          |            |                                                       |                  |               |    |
| Туре                 | Self-Tapping Thread       | Cutting Screw        | ✓ Size                  | #10-2          | 4 X 1                    |            | Refresh                                               |                  |               |    |
| Material             | 300 Stainless (A1,A2,     | , 18-8,304,310 etc.) | -                       | 🗆 Sh           | ow only items with Price | e          |                                                       |                  |               |    |
| Supplier Name        | Location                  | Category             | Туре                    | Material       | Finish                   | Size       | Description                                           | Quantity         | Unit Price UM |    |
| Kanebridge Corporati | n Bgin, IL<br>on Bgin, IL | Screws<br>Screws     | Create Ven<br>Find Text | dor Item<br>F2 |                          | 4x1<br>4x1 | phillips flat ft undercu<br>phillips flat ft tos type | 50,000<br>50,000 | O M<br>O M    |    |
|                      |                           | FC                   | Ho                      |                | CINC<br>TWOF             |            | 2 RESULTS DISPLAYED                                   |                  |               | 1. |

# Vendor Item Cross Reference

Next Screen appears:

• Click OK.

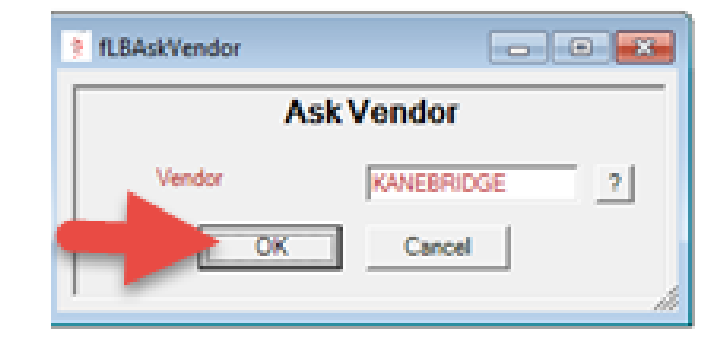

Next Screen:

• Click Yes.

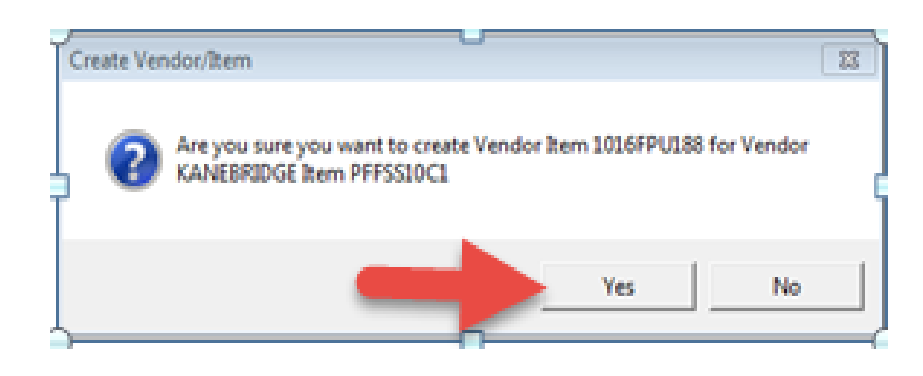

Next Screen:

• Click OK.

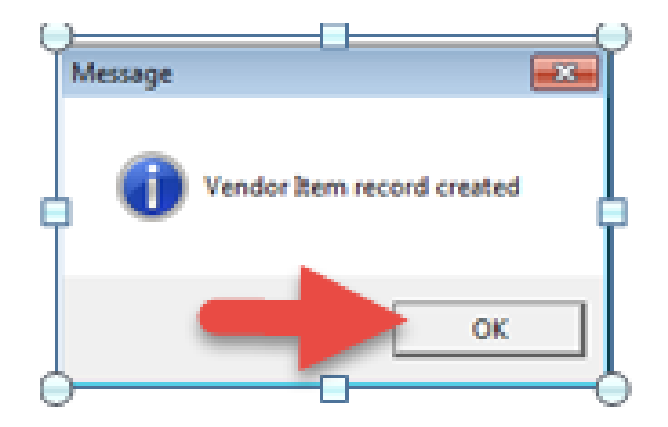

#### No Search Results Add Parameters

- ➢ No results search. FCH SourceFinder™ message appears.
- Click No.

|               | - 4.1512.10.1 - [INxSQL] | Test Company] - Dia | log      |               |                      |          |                   |          | 0             | 3 |
|---------------|--------------------------|---------------------|----------|---------------|----------------------|----------|-------------------|----------|---------------|---|
|               |                          |                     | Fa       | stenersCleari | ngHouse.com          | n Search |                   |          |               |   |
| ltem #        |                          |                     | <u>×</u> |               |                      | _        |                   |          |               |   |
| Calegory      | Bolts & Cap Screws       |                     | • Finish | Zinc/Green    | 1                    | -        |                   |          |               |   |
| Type          | Anchor Bolt              |                     | ✓ Size   | -             |                      |          | Refresh           |          |               |   |
| Material      | Grade 8                  |                     | •        | ☐ Show or     | nly items with Price |          |                   |          |               |   |
| Supplier Name | Location                 | Calegory            | Type     | Material      | Finish               | Size     | Description       | Quantity | Unit Price UM | 1 |
|               |                          |                     |          |               |                      | 11       |                   |          |               |   |
|               |                          |                     |          |               |                      | es No    |                   |          |               |   |
|               |                          |                     |          | Cancel        |                      | 1 OUT OF | RESULTS DISPLAYED |          |               |   |

### No Search Results Add Parameters

- Next window appears: Do you want to select the parameters to find your item?
- Click Yes. Enter more details of the item by using the drop downs.
- Click Refresh.

| • FTPECHSearch | - 4.1512.10.1 - [IN-SQL | Test Company] - Di | alog    |                |                      |          |                     |          | 0               | E 13 |
|----------------|-------------------------|--------------------|---------|----------------|----------------------|----------|---------------------|----------|-----------------|------|
|                | 22                      |                    |         | FastenersClear | ingHouse.com         | m Search |                     |          |                 |      |
| Item #         |                         |                    | ×       |                |                      |          |                     |          |                 |      |
| 225            |                         |                    |         |                |                      |          |                     |          |                 |      |
| Calegory       | Bolts & Cep Screws      |                    | - Price | Zinc/Gree      | ń                    | -        |                     |          |                 |      |
| ( ype          | Anchor Bolt             |                    | - 50e   | E G            |                      |          | Refresh             |          |                 |      |
| material       | Grade 8                 | 141                | 1       | 1 Show o       | nly items with Price | 1.0      | 15.00               | 1        | weeks land      |      |
| Supplier Name  | Location                | Category           | Type    | Material       | Finish               | Size     | Description         | Quantity | Unit Price   UM |      |
|                |                         |                    |         |                | Yes                  | No       |                     |          |                 |      |
|                |                         | FC                 | Has     |                |                      | TOUTOF   | T RESULTS DISPLAYED |          |                 |      |

### No Search Results Submit FCH SourceFinder™

- ➢ No results search. SourchFinder™ message appears.
- Click Yes.
- FCH network may still carry your item in nonlisted inventory.
- ➤ Submit an FCH SourceFinder™ request to the FCH Member Network.

|              | #TOTUTE - Inarode  | Test Company] - Di | alog                       |                |                      |          |                        |          | 0             |   |
|--------------|--------------------|--------------------|----------------------------|----------------|----------------------|----------|------------------------|----------|---------------|---|
|              |                    |                    | F                          | astenersCleari | ngHouse.cor          | n Search |                        |          |               |   |
| em #         |                    |                    | ×                          |                |                      |          |                        |          |               |   |
|              |                    |                    |                            |                |                      |          |                        |          |               |   |
| legory       | Bolts & Cap Screws |                    | <ul> <li>Finish</li> </ul> | Zinc/Gree      | n                    |          | ]                      |          |               |   |
| (pe          | Anchor Bolt        |                    | ✓ Size                     |                |                      |          | Refresh                |          |               |   |
| aterial      | Grade 8            |                    | •                          | ☐ Show a       | nly items with Price |          |                        |          |               |   |
| upplier Name | Location           | Calegory           | Type                       | Material       | Finish               | Size     | Description            | Quantity | Unit Price UM | 1 |
|              |                    |                    |                            | _              |                      |          |                        |          |               |   |
|              |                    |                    |                            |                |                      |          |                        |          |               |   |
|              |                    |                    |                            | Cancel         |                      | 10010    | IF 1 RESULTS DISPLAYED |          |               |   |

# Submit an FCH SourceFinder™

- Enter your company contact information.
- Enter Quantity (QTY) Required.
- Enter any comments (optional) such as head type.
- Search item description auto populates.
- Click OK.

| 1910 Several Inter  |                                     | 065 |
|---------------------|-------------------------------------|-----|
|                     | FCH SourceFinder                    |     |
| Company Name        | Ja/s Fadener House                  |     |
| Contact Name        | Jim Scot                            |     |
| Email Address       | Jim Scotliĝija yslasteme thouse.com |     |
| Phone #             | 348-999-0089                        |     |
| <b>Oy Requested</b> | 10,000.000                          |     |
| Comments            |                                     |     |
|                     |                                     |     |
|                     |                                     |     |
|                     |                                     |     |
|                     |                                     |     |
|                     |                                     |     |
|                     | OK Cancel                           |     |
| sourcerind          | er* Inquiru                         |     |
|                     |                                     |     |

# Submit an FCH SourceFinder™

• Window appears:

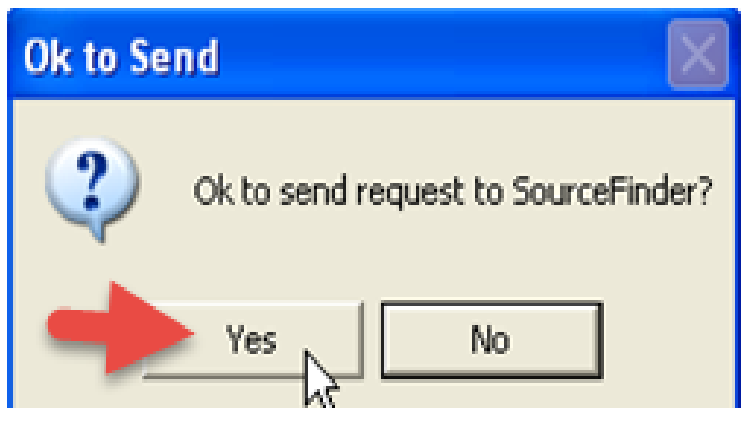

- Click "Yes" to send this request to FCH members.
- Once the request has been processed by FCH this window appears:

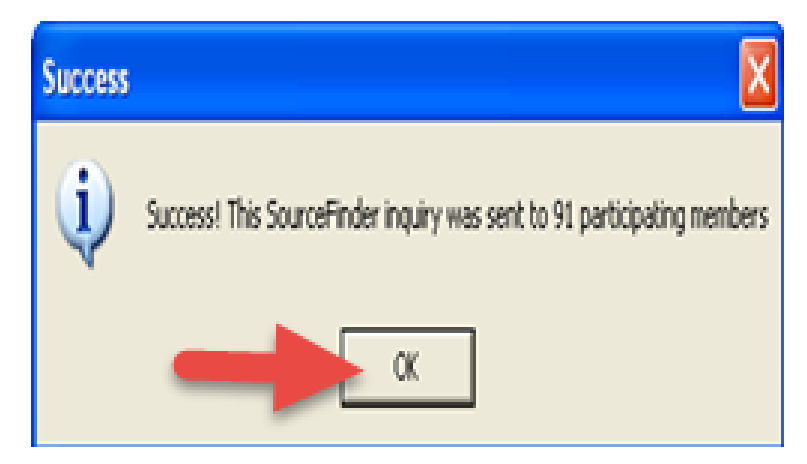

• Click "OK" to clear this screen.

# More about an FCH SourceFinder™

- An FCH SourceFinder<sup>™</sup> Request will be sent to all FCH members who opted to receive RFQ's for this type of fastener.
- The Requestor will receive a FCH confirmation email with full details of the FCH SourceFinder™ RFQ.
- Replies will be received with quotations and availability from FCH members.

| Search for Fasteners                                     | News                 | How it Works           | FAQ          | Services | Join the Network                                | Radio                                                                            | Home                                                 |
|----------------------------------------------------------|----------------------|------------------------|--------------|----------|-------------------------------------------------|----------------------------------------------------------------------------------|------------------------------------------------------|
| SOLFCEFII                                                | nder                 | m Inquir               | 'Ч           |          | Welcom                                          | e to the FCH <i>Soc</i>                                                          | urceFinder <sup>m</sup>                              |
| Commodity<br>Type                                        | Miscellaned<br>Other | bus                    | v<br>v       |          | comment<br>button at<br>alert to d              | ts and click the <b>Se</b><br>the bottom to se<br>lozens of distribut            | end Now<br>nd an instant<br>ors.                     |
| Material<br>Finish<br>Size                               | Phosphor B           | ironze<br>sh           | •            |          | It's very<br>company<br>looking fo<br>the FCH o | common for a me<br>to have the item<br>or even though it<br>database, and this   | ember<br>you're<br>is not listed in<br>is the way to |
| Head & Drive<br>Quantity                                 | 0 U.S. St            | andard/Imperial 🔍 M    | etric        |          | locate tha<br>Note tha<br>respond<br>may resp   | at company.<br>t participating cor<br>to your inquiry dii<br>oond quickly, while | npanies<br>ectly. Some<br>e others take              |
| Your Company:                                            |                      |                        |              |          | Good luc                                        | e.<br>k with your searc                                                          | h!                                                   |
| Company Type:<br>Your Name:<br>Your Email Address:       | Fastener             | Distributor/Importer/M | lanufacturer | Yes U No |                                                 |                                                                                  |                                                      |
| Your Phone Number:<br>Your Zip/Postal Code:<br>Comments: |                      |                        |              |          |                                                 |                                                                                  |                                                      |
|                                                          |                      |                        |              |          |                                                 |                                                                                  |                                                      |

# Upload Inventory to FCH using INxSQL<sup>®</sup>

- Must be a FCH member.
- Need your FCH Membership ID Number.
- Enter FCH Membership ID into INxSQL<sup>®</sup>.
- Forgot your FCH Membership ID number?
  - Find on member's home page by using FCH network login. (Note: must know your user ID and password).
  - > Call FCH at 877-332-7836 or
  - ≻ Email:

support@FastenersClearingHouse.com

- > To join the FCH Sourcing Network
  - Go to FastenersClearingHouse.com/join
  - After joining, email confirmation sent with FCH Membership ID number.

## Upload Inventory to FCH- Enter Membership #

#### Go to: INxSQL<sup>®</sup>Inventory Management/ Miscellaneous

- Click Company Setup
  - Note: Company Setup is a permission needed access. See your IT administrator.

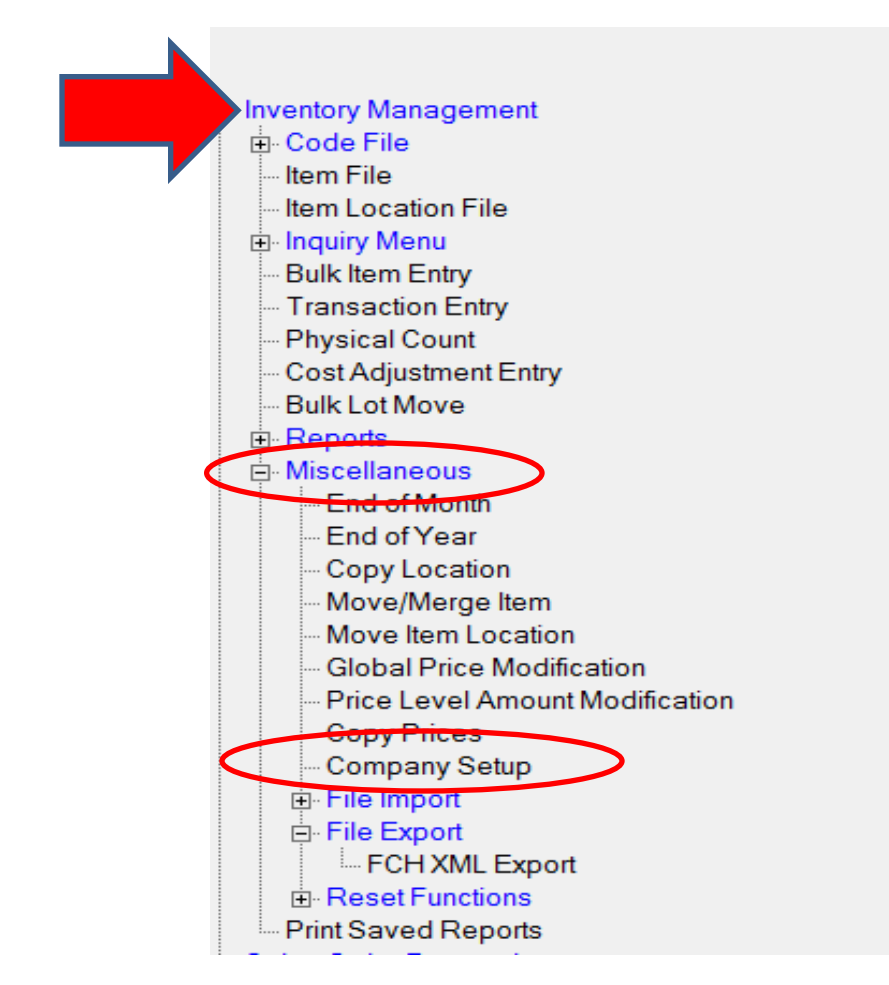

# Upload Inventory to FCH - Enter Membership #

- Enter ID in the FCH Membership ID field.
- Click OK.

#### Note: This is a one time event.

| 7  | Year Start                | 1/ 1/2009                |
|----|---------------------------|--------------------------|
|    | Period Start              | 10/ 1/2009 🔹             |
|    | Period End                | 10/31/2009 💌             |
|    | Online Add Item Character |                          |
|    | Template                  | ?                        |
|    | Show Cost password        |                          |
|    | Document Directory        |                          |
|    | FCH Membership ID         | ENTER MEMBERSHIP ID HERE |
|    |                           |                          |
|    |                           | OK Cancel                |
| ц. |                           |                          |

## Upload Inventory to FCH using INxSQL<sup>®</sup>

(export data from INxSQL to FCH)

- FCH Upload screen appears.
- User can edit the list populated by:
  - Right Click on line item.
  - Click Delete.
- Delete Tips:
  - Multi-select items use Ctrl or Shift key/Right Click/Delete.
  - Sort by column/Multi-select items/Delete.
- Click Upload.

|                                                                                        | Fasteners                                                                                                    | ClearingHouse.com Up    | bload                                        |                                           |   |
|----------------------------------------------------------------------------------------|----------------------------------------------------------------------------------------------------|-------------------------|----------------------------------------------|-------------------------------------------|---|
| ben #                                                                                  | Description                                                                                                    | Description 2           | On Hand Oty                                  | Price                                     |   |
| PF23SS1/4C1<br>PF23SS10C.5<br>PF23SS10C1<br>PF23SS10C1.5<br>PF23SS10C1.5<br>PF23SS10C2 | 1/4-20 X 1 PH FLAT 23 18-8SS<br>10-24 X 1/2 PH FLAT 23 18-8SS<br>10-24 X 1 PH FLAT 23 18-8SS<br>10-24 X 1 PH FLAT 23 18-8SS<br>10-24 X 2 PH FL 23 18-8SS<br>10-24 X 2 PH FL 23 18-8SS |                         | 15.000<br>30.000<br>14.500<br>5.400<br>5.500 | 0.206<br>0.088<br>0.129<br>0.263<br>0.225 |   |
| PFASSEX1-1330<br>PFASSEX1-1330<br>PFASZWHRX 625                                        | 8-32 X 1 PH FLAT 23 18-855<br>SEE & USE PFASSBE6X1-133<br>8 X 5/8 PHIL FLAT A SZ/WHI                                                                                                  | Item Inquiry B          | 7,000<br>14,700<br>15,000                    | 0.246<br>0.267<br>0.288                   |   |
| PFASZWHEX1.25                                                                          | 8 X 1-1/4 PHIL FLAT A STL/Z                                                                                                    | Delete Line Item Ctrl+D | 15,000                                       | 0.310                                     |   |
| PFAS2WHEX1.75<br>PFBLUSSBOBX.75<br>PFRSSRQRX.375                                       | 8 X 1-3/4 PHIL FLAT A STL/2<br>8 X 3/4 PHIL FLAT "B" SS/84<br>8 X 3/8 PHIL FLAT "B" SS/84<br>8 X 3/8 PHIL FLAT "B" SS/RLACK                                                           | Find Text F2<br>DX      | 15.000<br>15.000<br>50.000                   | 0.331<br>0.352<br>0.323                   |   |
|                                                                                        |                                                                                                    | Upload Cancel           | 592 RESULTS DISPLAYED                        |                                           |   |
|                                                                                        | FCH                                                                                                    | NETU                    | 0RK                                          |                                           | h |
| )                                                                                      |                                                                                                    |                         |                                              |                                           |   |

# Upload Inventory to FCH using INxSQL®

(export data from INxSQL® to FCH)

#### Go to:

#### Inventory Management/ Miscellaneous/ File Export/Click FCH XML Export.

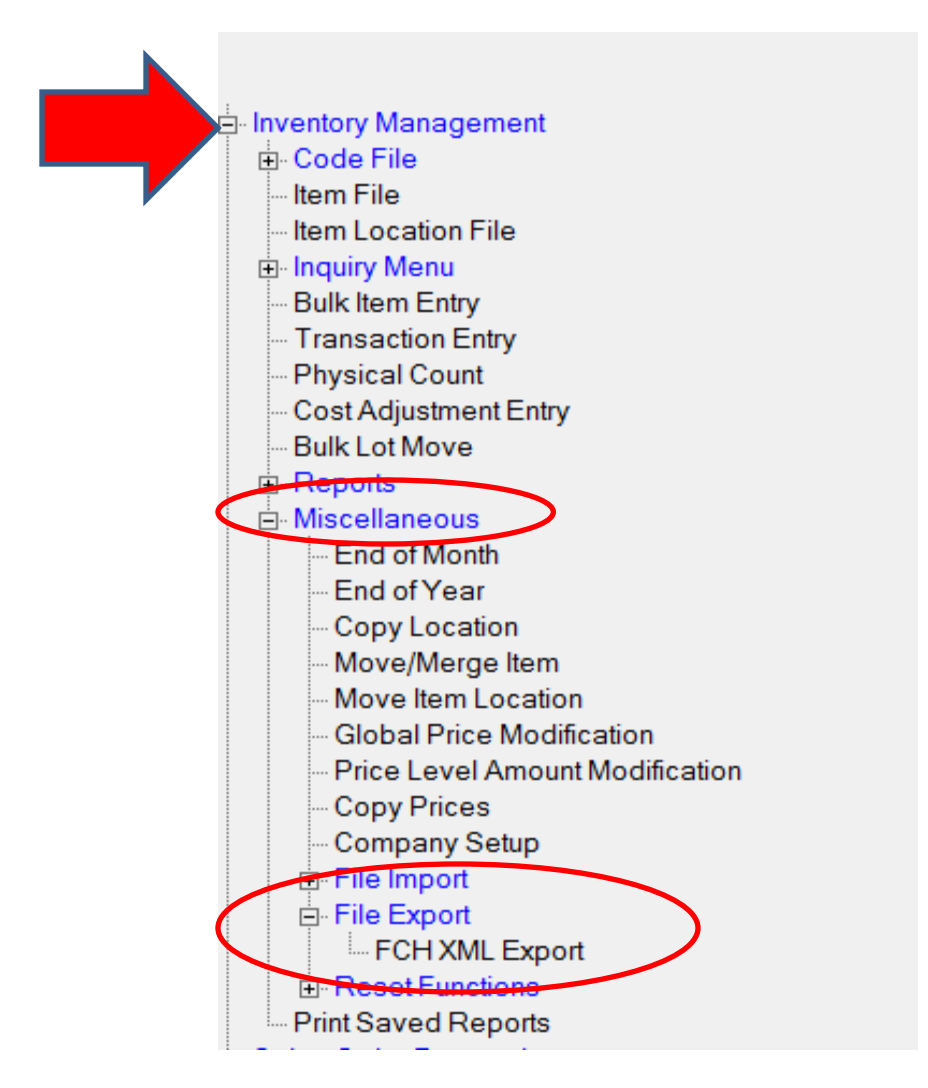

# Upload Inventory to FCH using INxSQL<sup>®</sup>

(export data from INxSQL® to FCH)

- FCH membership ID will auto populate.
- By selecting different information here, this determines what is uploaded to FCH.
- Click OK to export and upload to FCH.

| 🕴 fICFCHXMLExport - 4.1510.15.1 - [INxSQL Test Compa 💼 🔳 🗾 |                                       |  |  |  |  |
|------------------------------------------------------------|---------------------------------------|--|--|--|--|
| F                                                          | CH XML Export                         |  |  |  |  |
| Starting Item                                              | ?                                     |  |  |  |  |
| Ending Item                                                | ?                                     |  |  |  |  |
| Location                                                   | MX ?                                  |  |  |  |  |
| Starting Category                                          | 5 ?                                   |  |  |  |  |
| Ending Category                                            | 5 ?                                   |  |  |  |  |
| Туре                                                       | A=All                                 |  |  |  |  |
| Onhand Quantity                                            | 2=On hand > 0                         |  |  |  |  |
|                                                            | Include Pricing                       |  |  |  |  |
| Membership ID                                              | M231227500F7687                       |  |  |  |  |
| Contact FCH Admin                                          | @ 877-332-7836 for your Membership ID |  |  |  |  |
|                                                            | OK Cancel                             |  |  |  |  |

## Upload Inventory to FCH using INxSQL<sup>®</sup>

(export data from INxSQL to FCH)

- Confirmation screen appears:
- Click Yes.

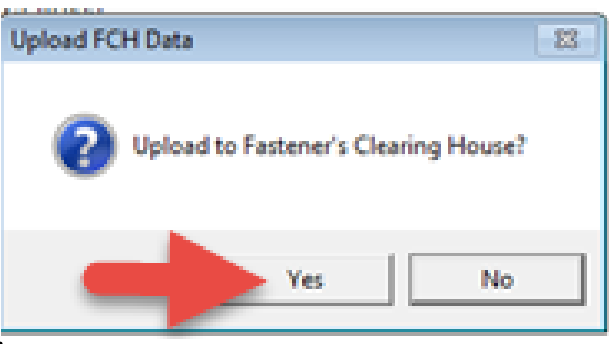

- Upload Confirmation screen appears:
- Click OK.

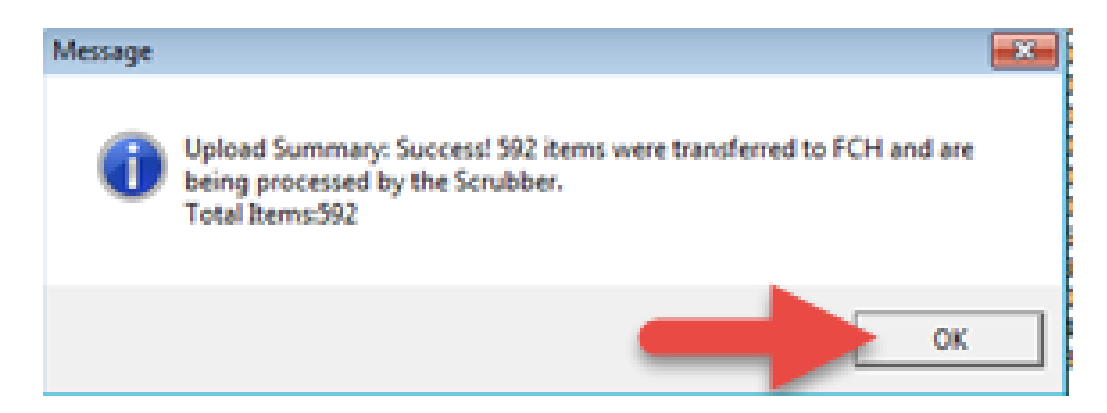

 Success! Next screen is the INxSQL<sup>®</sup> Main Menu.